### Skróty klawiaturowe stosowane przy wprowadzaniu danych (cd.)

#### ZAPISYWANIE DATY W KARCIE CRF

| ORACLE' RDC Onsite: Data Entry                                                                                    | Preferences Help        |
|----------------------------------------------------------------------------------------------------|-------------------------|
| Study:DEVELOPMENT, Site: 388203, Patient: T12, Casebook: 2010 TRAINING- (Kevin Stephenson - Data management role) | Previous CRF   Next CRF |
| Highlight 🗚 Discrepancies 📃 🛒 🜉   🛒 📴   🎲 🔛   🗊 🎧 🔛                                                               | ×                       |
| Aby zapisać kartę CRF,<br>kliknij ikonę zapisywania<br>lub użyj skrótu ALT + S                                    |                         |
| (dd-mon-yyyy)                                                                                                    |                         |

### PRZECHODZENIE DO NASTĘPNEJ LUB NASTĘPNEJ DOSTĘPNEJ STRONY DOTYCZĄCEJ WIZYTY

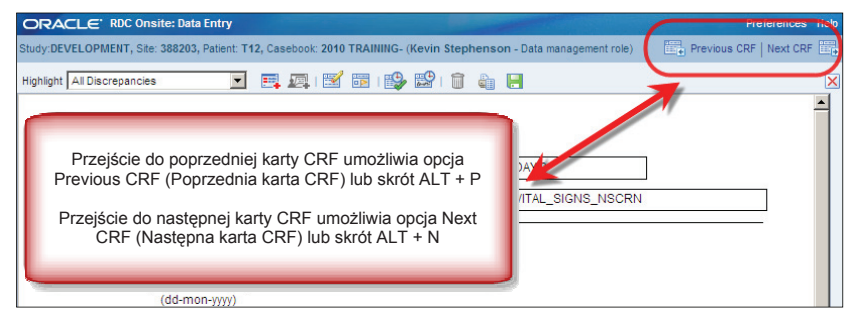

### Modyfikowanie zapisanych danych

Po zapisaniu karty CRF może wystąpić konieczność dodania lub zmodyfikowania danych.

Podczas aktualizowania danych wyświetla się okno *Reason for change* (Przyczyna zmian). Należy wybrać powód, dla którego nastąpiła modyfikacja danych. Domyślnym ustawieniem przyczyny jest **Site Edit** (Edycja w ośrodku badawczym).

**UWAGA:** Podczas wprowadzania danych po raz pierwszy zapytanie o przyczynę zmian nie pojawia się.

Możliwe jest kopiowanie i wklejanie zaktualizowanego tekstu pomiędzy oknami *Reason for Change* (Przyczyna zmian).

Wskazówka: wprowadzanie przyczyny zmiany danych nie zawsze jest konieczne. Sytuacja taka może mieć miejsce w przypadku zmiany danych w wyniku zapytania (query).

Wskazówka: przed zapisaniem strony wprowadź wszystkie aktualizacje danych.

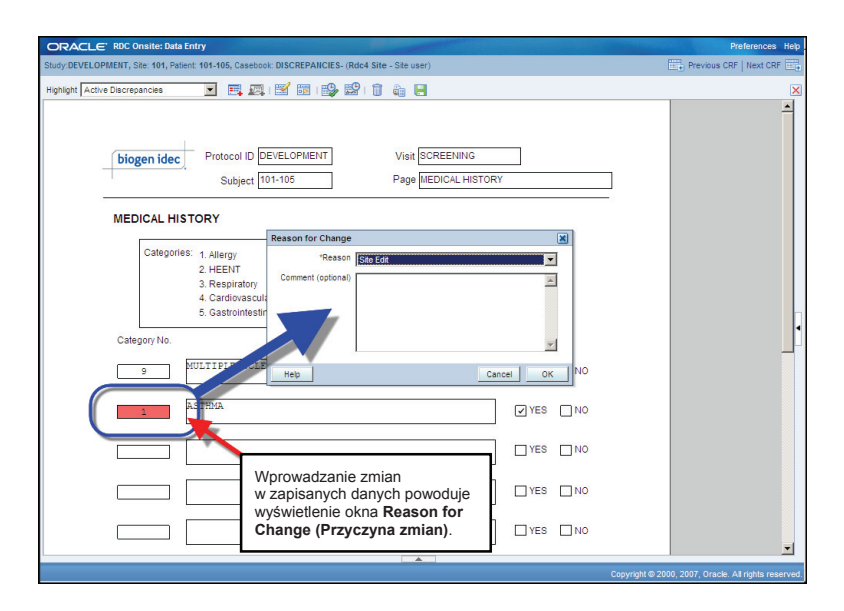

### Wprowadzanie dodatkowych kart CRF

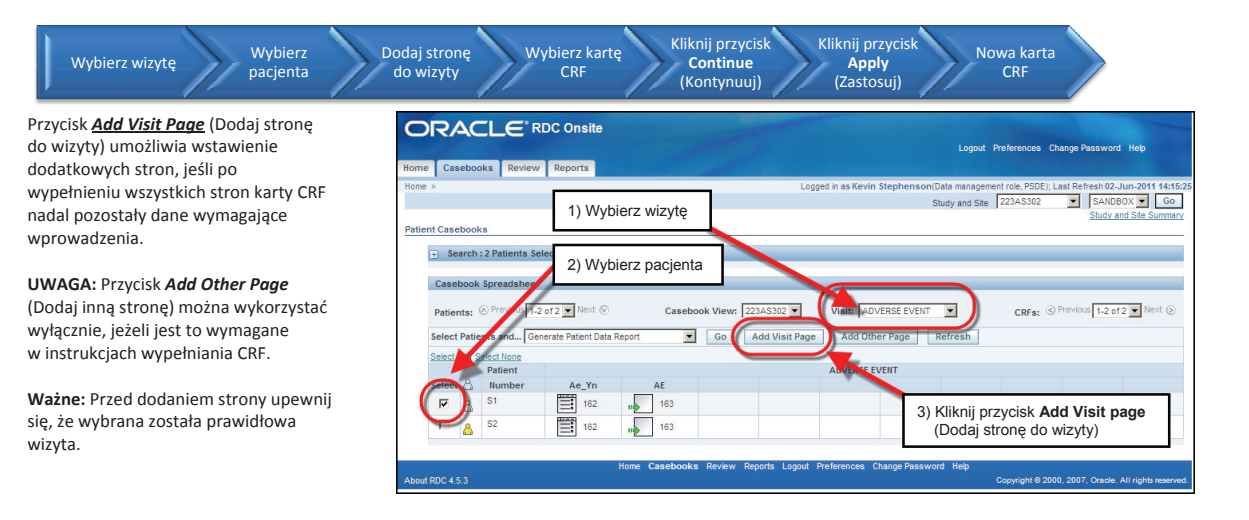

Wyświetlone zostanie okno Add Visit Page (Dodaj stronę do wizyty). Wybierz kartę CRF, którą chcesz dodać, zaznaczając odpowiednie pole obok nazwy karty.

Wyświetlone zostanie kolejne okno Add Visit Page (Dodaj stronę do wizyty). Ponieważ system automatycznie przechodzi do numeru następnej podwizyty, zawsze pozostawiaj wartość domyślną wskazaną na liście rozwijalnej Select Sub-visit (Wybierz podwizytę).

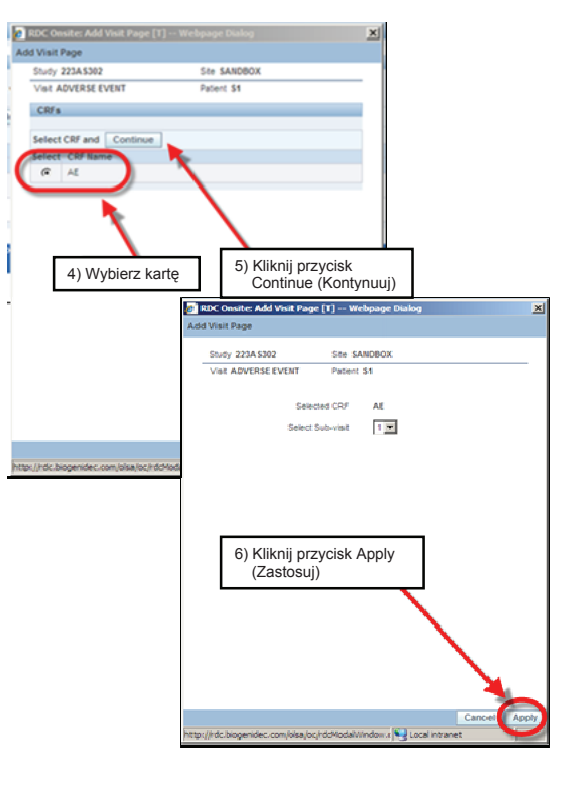

| O       |              |                      | nsite               |          |                                    |                                      |                                                                                                    |
|---------|--------------|----------------------|---------------------|----------|------------------------------------|--------------------------------------|----------------------------------------------------------------------------------------------------|
| Home    | Casebook     | s Review Repo        | irts                |          |                                    |                                      | Logout Preferences Change Password Help                                                                                                    |
| Home >  |              |                      |                     |          |                                    | Logge                                | d in as Kevin Stephenson(Data management role, PSDE); Last Refresh 19-May-2011 14:40:55<br>Study and Ste 223AS302 SANDBOX Go<br>Study and Ste Summary |
| Patient | Casebooks    |                      | 15                  |          |                                    |                                      |                                                                                                    |
|         | + Search     | : 2 Patients Selecte | d From Home Page    |          |                                    |                                      |                                                                                                    |
|         | Patients:    | O Previous 1-2 of 2  | ▼ Next ⊚            |          | Casebook View: 223AS302            | Visit: ADVERSE EVENT                 | CRFs: S Previous 1-3 of 3 Next S                                                                                                    |
|         | Select Patie | ents and Generate    | Patient Data Report | Go Add V | Visit Page Add Other Page Refres   | Nowa karta CRF!                      |                                                                                                    |
|         | Select &     | Patient              | Ae_Yn               | AE       | AE.1                               | ADVERSE EVENT                        |                                                                                                    |
|         |              | S1                   | 162                 | 163      | Ju V                               |                                      |                                                                                                    |
|         |              | 52                   | 162                 | 163      |                                    |                                      |                                                                                                    |
| About R | 00453        |                      |                     |          | Home Casebooks Review Reports Logo | out Preferences Change Password Help | Copyright @ 2000, 2007, Oracle, All rights reserved                                                                                                   |
|         |              |                      |                     |          |                                    |                                      |                                                                                                    |
|         |              |                      |                     |          |                                    |                                      |                                                                                                    |
|         |              |                      |                     |          |                                    |                                      |                                                                                                    |

Kliknij przycisk Refresh (Odśwież), aby wyświetlić ikonę odpowiadającą stronie wizyty dodatkowej/nieplanowanej.

Do arkusza historii dodana zostanie nowa strona dla wybranej wizyty. Obok ikony wizyty wyświetlona zostanie litera U wskazująca, że do wizyty dodano dodatkową/niezaplanowaną stronę.

UWAGA: Nową stronę należy od razu wypełnić i zapisać, w przeciwnym razie nie zostanie ona zachowana w systemie.

## Usuwanie karty CRF

W niektórych przypadkach konieczne może okazać się usunięcie karty CRF utworzonej przypadkowo.

W tym celu kliknij przycisk Delete (Usuń).

| ORACLE' RDC Onsite: Data Entry                                         | Preferences                                                                     |
|------------------------------------------------------------------------|---------------------------------------------------------------------------------|
| Study:223AS302, Site: SANDBOX, Patient: S1, Casebook: 223AS302- (Kevin | Stephenson - Data management role) Previous CRF   Next CF                       |
| Highlight 🗚 Discrepancies 💽 📑 📰   🛃                                    |                                                                                 |
| biogen idec Protocol ID 2234S302<br>Subject S1                         | Visit ADVERSE EVENT                                                             |
| ADVERSE EVENT                                                          | Otwórz kartę CRF, którą chcesz usunąć, i kliknij<br>ikonę Delete CRF (Usuń CRF) |
| Did the subject experience any Adverse Events durin                    | g1                                                                              |
| TYES V NO                                                              |                                                                                 |
| If Yes, please record the details on the next CRF. (AD                 | VERSE EVENT)                                                                    |
|                                                                        |                                                                                 |
|                                                                        |                                                                                 |
|                                                                        |                                                                                 |
|                                                                        |                                                                                 |
|                                                                        |                                                                                 |
|                                                                        |                                                                                 |
|                                                                        |                                                                                 |
|                                                                        |                                                                                 |

| Delete CRF                   |                                                      | ×        |
|------------------------------|------------------------------------------------------|----------|
| *Change Reason               | Site Edit                                            | -        |
| Change Comment<br>(optional) |                                                      | <u> </u> |
|                              | Usuń kartę CRF                                       | <b>-</b> |
|                              | Remember comment for subsequent Delete CRF operation | ns       |
| Help                         | Cancel D                                             | elete    |

Wyświetlone zostanie okno Delete CRF (Usuń kartę CRF). Zaakceptuj domyślną przyczynę usunięcia. W razie potrzeby wpisz uwagi w polu Change Comment (komentarz do zmiany).

Wskazówka: Jeśli chcesz, aby wprowadzone uwagi zostały wykorzystane przy innych czynnościach w ramach tej samej sesji, zaznacz pole *Remember comment… for subsequent Delete CRF operations* (Zapamiętaj komentarz dla innych operacji usuwania). Komentarz zostanie zapamiętany do momentu wylogowania się z systemu RDC.

Wyświetlone zostanie okno dialogowe z prośbą o potwierdzenie usunięcia.

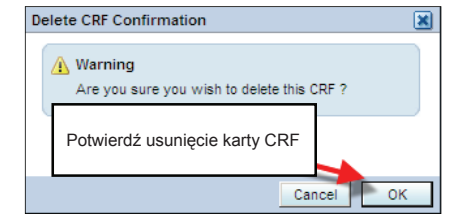

## Usuwanie wierszy

W kartach CRF zawierających podobne dane (np. wywiady chorobowe), do usuwania wierszy danych można użyć ikony **Delete Row** (Usuń wiersz).

| All Discrepancies |                                   |                                                                                      |                                                                                                    |                                                                   |                                                   |           |
|-------------------|-----------------------------------|--------------------------------------------------------------------------------------|----------------------------------------------------------------------------------------------------|-------------------------------------------------------------------|---------------------------------------------------|-----------|
| bioger            | n idec                            | Protocol ID 101MS<br>Subject T21                                                     | S25 Kliknij ik                                                                                             | onę <b>Delete I</b>                                               | Row (Us                                           | uń wiersz |
| MEDIC             | AL HISTO                          | RY                                                                                   |                                                                                                    |                                                                   |                                                   |           |
| c                 | Categories: 1<br>2<br>3<br>4<br>5 | 1. Allergy<br>2. HEENT<br>3. Respiratory<br>4. Cardiovascular<br>5. Gastrointestinal | 6. Hepatic<br>7. Genitourinary<br>8. Hematopoletic/Lymphatic<br>9. Neurological<br>10. Endocrine/Metabolic | 11. Muscu<br>12. Derma<br>13. Psychi<br>14. Infectio<br>15. Other | loskeletal<br>tological<br>osocial<br>ous disease |           |
| Categor           | ry No.                            |                                                                                      | Medical Condition                                                                                          |                                                                   | Ongoi                                             | ng        |
| 2                 |                                   | CONTROLABLE MOV                                                                      | EMENTS OF OBJECTS                                                                                          |                                                                   | VES                                               | 01        |
| 15                | FAT                               | TIGUE                                                                                |                                                                                                    |                                                                   | VES                                               | □ N0      |
| 5                 | BOV                               | VEL INCONTINENC                                                                      | 3                                                                                                    |                                                                   | YES                                               | ✓ N0      |
|                   | _                                 |                                                                                      |                                                                                                    |                                                                   |                                                   |           |

86 of 127

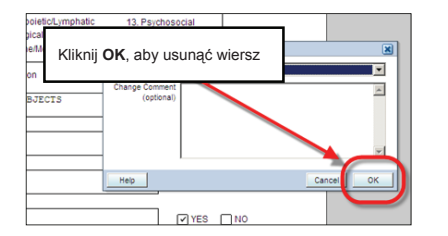

Po usunięciu wiersza i zapisaniu karty CRF dane zawarte w wierszu nie będą dostępne.

| ORACLE' RDC Onsite: Data Entry                                                                                                    |  |  |  |  |  |  |  |
|----------------------------------------------------------------------------------------------------|--|--|--|--|--|--|--|
| Study:101MS325, Site: 432203, Patient: T21, Casebook: 101MS325- (Kevin Stephenson - Data management role)                                                                                                    |  |  |  |  |  |  |  |
| Highlight 🗚 Discrepancies 🔄 📰 📰 🔛 🔛 🔛 🔛 🖬 👘 🔛                                                                                                    |  |  |  |  |  |  |  |
| biogen idec         Protocol ID 10118325         Visit SCREENING           Subject         121         Page IMEDICAL HISTORY           MEDICA         Wiersz został usunięty         11. Musculoskietal           2 HEEHT         7. Genturinary         12. Dermatological           3. Respiratory         8. Heradojekiet/umphatic         14. Inteclosa disease           4. Gardionascular         14. Inteclosa disease         14. Inteclosa disease                                                                                                    |  |  |  |  |  |  |  |
| Office         Opposite         Opposite           Image: Image: Ima |  |  |  |  |  |  |  |

### Wskazówki i porady dotyczące niezgodności

Aby zaoszczędzić czas podczas odpowiadania na zapytania i aktualizowania danych, możesz skorzystać z podanych poniżej wskazówek...

Przed rozwiązywaniem zapytań (queries) zaktualizuj dane!

• Jeżeli dane są prawidłowe, system automatycznie zamknie wygenerowane zapytania po zapisaniu karty

Przed zapisaniem zaktualizuj wszystkie dane!

• Zapisz kartę, aby prawidłowe dane zostały sprawdzone jednocześnie

Rozwiąż pozostałe zapytania!

• Po zapisaniu karty CRF pozostają zapytania użytkownika oraz ewentualne zapytania systemowe

Odpowiedz na zapytania zaznaczone kolorem CZERWONYM!

• Odpowiedz tylko na zapytania wymagające Twojej pomocy.

Po udzieleniu odpowiedzi na wszystkie skierowane do Ciebie zapytania ikona pacjenta zostanie zaznaczona kolorem żółtym.

Niektóre niezgodności mogą odnosić się do wielu kart CRF.

• Te karty CRF możesz zidentyfikować, przeglądając szczegółowe dane dotyczące niezgodności.

### Zarządzanie zapytaniami (niezgodnościami)

Niezgodności to błędne dane w systemie RDC, skutkujące generowaniem zapytań (query).

#### Definicja niezgodności

# NIEZGODNOŚĆ ⇔ ZAPYTANIE

Niezgodność oznacza dane wykraczające poza podany zakres wartości. Są to błędy danych w badaniach z udziałem papierowego CRFu określane jako zapytania.

Istnieją dwa sposoby na utworzenie zapytania:

<u>Walidacja servjna:</u> Proces, w ramach którego następuje sprawdzenie bazy danych pod kątem poprawności celem weryfikacji pół danych w wielu raportach. Czynność tę użytkownik może przeprowadzić samodzielnie, może ona również zostać wykonana w nocy przez system RDC.

### Zapytania systemowe

- Zapytanie wygenerowane przez system stanowi ostrzeżenie o możliwym problemie z odpowiedzią lub odpowiedziami w polu danych.
- Może to być spowodowane wprowadzonymi danymi lub brakiem danych. Zapytania systemowe tworzone są automatycznie:
  - Podczas gromadzenia danych
  - Natychmiast po zapisaniu danych
  - Po przeprowadzeniu <u>walidacji seryjnej</u> w bazie danych badania.

### Zapytania wprowadzane ręcznie -

 Zapytanie wprowadzane ręcznie lub stworzone przez użytkownika jest wynikiem sytuacji, w której inny podmiot, (Monitor Medyczny/CRA) tworzy zapytanie w oparciu o sprawdzenie/weryfikację dokumentu źródłowego.

Różnica pomiędzy zapytaniami tworzonymi przez użytkowników i zapytaniami systemowymi Zapytania tworzone przez użytkowników można odróżnić od zapytań systemowych, przeglądając ich dane szczegółowe.

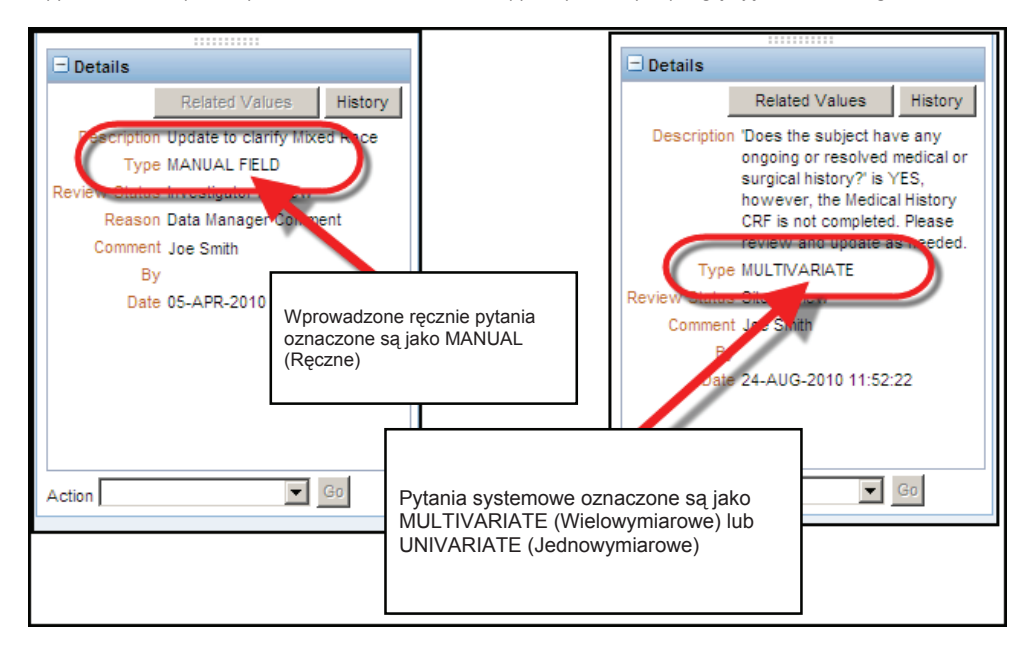

## Przeglądanie zapytań

Zapytania dla danego pacjenta można przeglądać po kliknięciu łącza w polu Activities (Czynności) karty Home (Strona główna) lub w karcie Review (Podgląd).

|                                       | e        |                              |                           |                                                                      |
|---------------------------------------|----------|------------------------------|---------------------------|----------------------------------------------------------------------|
|                                       |          |                              |                           | Logout Preferences Change Password Help                              |
| Home Casebooks Review Reports         |          |                              |                           |                                                                      |
|                                       |          |                              | Logged in as Kevin Stephe | enson(Data management role, PSDE); Last Refresh 31-May-2011 13:35:22 |
|                                       |          |                              |                           | Study and Site DEVELOPMENT 101 Go                                    |
| News                                  | Za pom   | locą tego łącza wyśw         | vietl                     | stary and site sammary                                               |
| Discrepancy Management Error Message  | aktywn   | e zapytania                  |                           |                                                                      |
| SAVE INCOMPLETE and INVESTIGATOR      | _        |                              |                           |                                                                      |
| Jun-2010                              | Pation   | to                           |                           |                                                                      |
| Activities                            | Fatien   | 115                          |                           |                                                                      |
| Review 231 Active Discrepancies       | Select   | Patients and Open Patient Ca | sebooks 💽 Go              | o (C) Previous 1-50 of 274 💌 Next 50 (S)                             |
| Review 1206 Other Discrepancies       | Select A | Select None                  |                           |                                                                      |
| Review Investigator comments          | Select   | A Patient Number             | Last Modified             | Casebook                                                             |
| Links                                 |          | 8 101-101                    | 13-May-2011 09:13:44      | DISCREPANCIES                                                        |
| Study RDC CRF Completion Instructions |          | 101-102                      | 09-May-2011 14:08:57      | DISCREPANCIES                                                        |
|                                       |          | 101-103                      | 09-May-2011 14:08:57      | DISCREPANCIES                                                        |
|                                       |          | 101-104                      | 09-May-2011 14:08:57      | DISCREPANCIES                                                        |
|                                       |          | A 101-105                    | 09-May-2011 14:09:02      | DISCREPANCIES                                                        |
|                                       |          | 合 101-106                    | 22-Apr-2011 11:13:14      | DISCREPANCIES                                                        |
|                                       |          | A 101-107                    | 07-Apr-2011 16:10:07      | DISCREPANCIES                                                        |
|                                       |          | 合 101-108                    | 22-Apr-2011 11:11:34      | DISCREPANCIES                                                        |
|                                       |          | A 101-109                    | 05-Apr-2010 10:57:31      | DISCREPANCIES                                                        |
|                                       |          | 101-110                      | 09-May-2011 14:08:57      | DISCREPANCIES                                                        |
|                                       |          | 8 101-111                    | 02-Dec-2009 04:41:15      | DISCREPANCIES                                                        |
|                                       |          | A 101 112                    | 02 100 2010 01:05:12      | Unsepigrad                                                           |

Pola na karcie CRF mogą być oznaczone następującymi kolorami:

- <u>Kolorem czerwonym</u> oznaczone są pola zawierające niezgodności, skierowane do Ciebie
- <u>Kolorem žółtym</u> oznaczone są pola zawierające niezgodności, do których powinien odnieść się inny użytkownik
- <u>Kolorem zielonym</u> oznaczone są te pola zawierające odbiegające od normy wyniki, w przypadku których wątpliwości zostały już rozwiązane.

|                                      |                     |                                              | page 1 |                                                      |
|--------------------------------------|---------------------|----------------------------------------------|--------|------------------------------------------------------|
| biogen idec Prot                     | ocol ID DEVELOPMENT | Visit SCREENING<br>Page PHYSICAL_EXAMINATION |        |                                                      |
| PHYSICAL EXAMINA Date of examination | TION (Page 1 of 2)  |                                              |        | Zapytanie skierowane<br>do Ciebie                    |
| Body system                          |                     | Abnormal examination findings                |        | Zapytanie skierowane<br>do innego użytkownika        |
|                                      |                     | 4                                            |        | Zamknięte zapytanie (tylko<br>na poziomie tego pola) |
| HEENT                                | NORMAL              | AL, NOT CLINICALLY SIGNIFICANT               |        |                                                      |
| LYMPH NODES                          | NOT DONE            | AL, NOT CLINICALLY SIGNIFICANT               |        |                                                      |
| NECK AND THYROID                     |                     |                                              |        |                                                      |

### Szczegółowe dane niezgodności

Podczas przeglądania zapytania na liście niezgodności w dolnej części okna nawigacji wyświetlane są szczegółowe dane dotyczące niezgodności.

Zawierają one opis przyczyn wystąpienia niezgodności oraz inne szczegóły jej dotyczące.

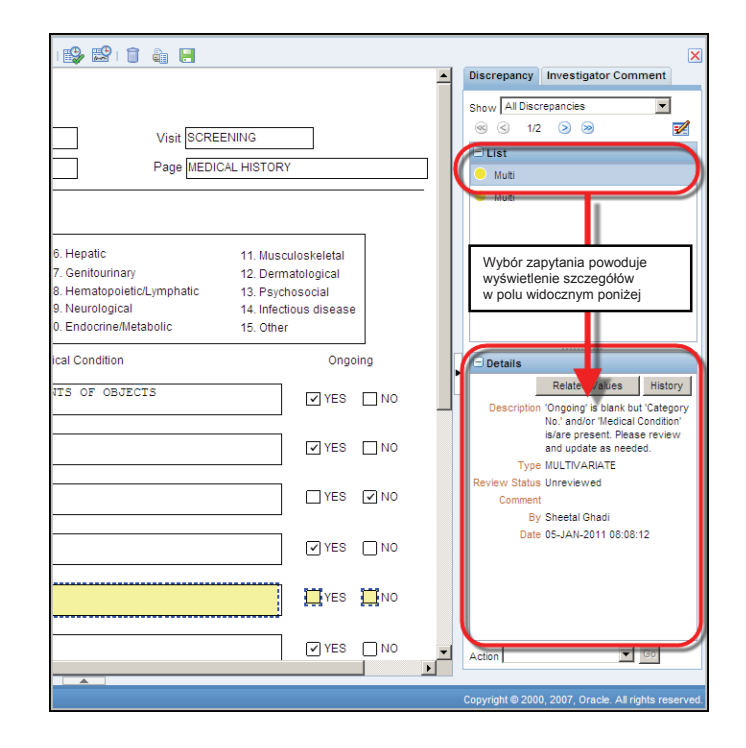

### Zapytania systemowe

Pracownicy ośrodka mogą:

- Aktualizować dane powiązane z zapytaniami
  - Jeżeli aktualizacja danych jest przeprowadzana w celu spełnienia wymogów systemowej kontroli poprawności, następuje automatyczne zamknięcie zapytania, które nie jest już wyświetlane przez system.
- Przesyłać informacje o niezgodnościach do centrum zarządzania danymi
  - Do zapytania przesyłanego do centrum zarządzania danymi należy dołączyć komentarz z prośbą o wyjaśnienie LUB
  - zapewnienie, że przesłane informacje są poprawne

Następuje wtedy sprawdzenie zasadności treści komentarza. Jeżeli dane nie wymagają aktualizacji, zapytanie zostaje zamknięte przez pracownika centrum zarządzania danymi.

Jeżeli potrzebne są dodatkowe informacje, zapytanie zostaje przesłane z powrotem do ośrodka w celu uzyskania wyjaśnień.

Wskazówka: Aby zachować minimalną ilość niezgodności danych, zalecane jest regularne rozwiązywanie niezgodności, które zostały zarejestrowane po walidacji seryjnej.

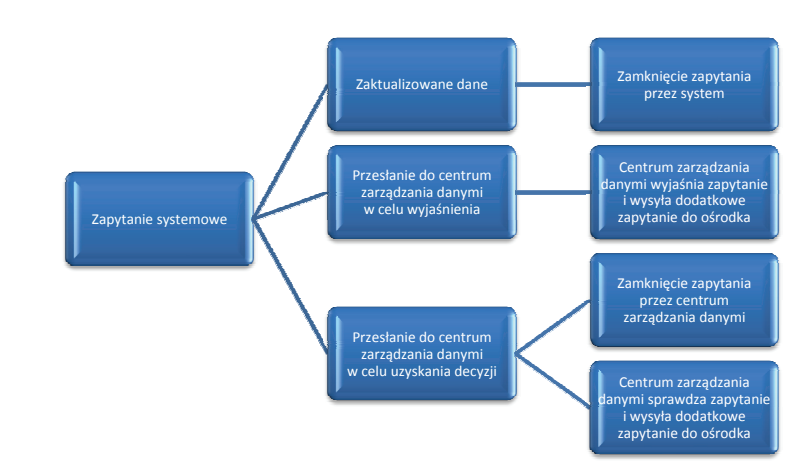

### Przepływ zapytań systemowych

## Walidacja ręczna

Walidację (sprawdzenie poprawności) w systemie RDC można przeprowadzić w karcie historii pacjenta.

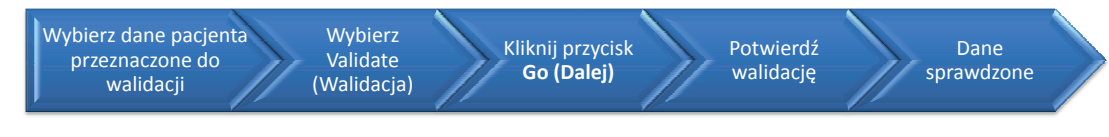

|                                                                   | Logout Change Password Help                                                                                       |
|-------------------------------------------------------------------|----------------------------------------------------------------------------------------------------|
| Home Casebooks Review Reports                                     | and the second second second second second second second second second second second second second second second  |
| Home >                                                            | Logged in as Rdc4 Site(Site user, VVOC); Last Refresh 01-Jun-2011 14:37:38<br>Study and Site DEVELOPMENT 101 C GO |
|                                                                   | Study and Site Summary                                                                                            |
| Patient Casebooks                                                 |                                                                                                    |
| Search : 4 Patients Selected From Home Page                       |                                                                                                    |
| Casebook Spreadsheet                                              |                                                                                                    |
|                                                                   |                                                                                                    |
| Patients: @ Previous 1-4 01 4 Trex @ Casebook View: 2010 TRAINING | Visit: SCREENING CRFs: CHICKUS 1-9 019 10000                                                                      |
| Select Patients and Validate                                      | Wybierz Validate (Walidacja)                                                                                      |
| Select All J Select None Patient                                  | i kliknij przycisk Go (Dalej),                                                                                    |
| Select Number OV Inc_Exc Demography Medhist_Yn                    | Medh2 Vit danych wybranego uczestnika                                                                             |
| 🛛 🖉 👌 101-105 🔨 🛃 1 📫 4 📰 3 👘 4                                   | (101-105)                                                                                                    |
| 1 m 2 3 m 4                                                       | ······································                                                                            |
|                                                                   | T n 6 n 5 n 8                                                                                                    |
|                                                                   | 7 6 5 8                                                                                                    |
|                                                                   |                                                                                                    |
| Home Casebooks Review Reports L                                   | .ogout Change Password Help                                                                                       |
| About RDC 4.5.3                                                   | Copyright © 2000, 2007, Oracle. All rights reserved.                                                              |

W oknie ostrzeżenia *Validate Patients* (Walidacja informacji o pacjentach) potwierdź, że chcesz przeprowadzić walidację.

Po pomyślnym przebiegu tej czynności wyświetla się okno potwierdzające *Validate Patients* (Walidacja informacji o pacjentach).

**UWAGA:** Walidacja seryjna przeprowadzana jest codziennie w sposób automatyczny (zazwyczaj w nocy).

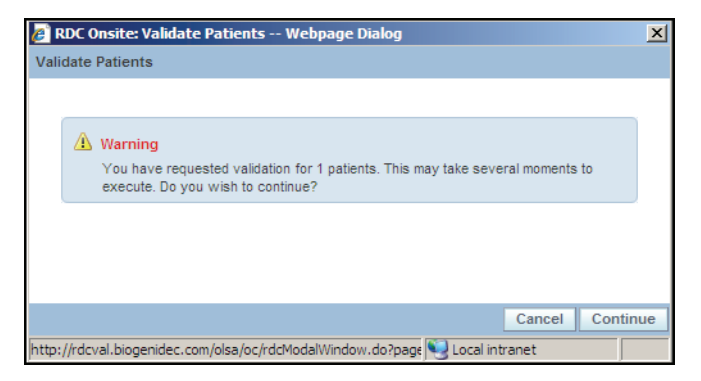

| 🖉 RDC Onsite: Validate Patients Webpage Dialog                               | ×     |
|------------------------------------------------------------------------------|-------|
| Validate Patients                                                            |       |
|                                                                              |       |
| Confirmation<br>Validation successful.                                       |       |
|                                                                              | Close |
| http://rdcval.biogenidec.com/olsa/oc/rdcModalWindow.do?page 😒 Local intranet |       |

### Okno Validation Error (Błąd walidacji)

Okno to wyświetlane jest natychmiast, jeżeli:

- Naciśnięto klawisz TAB
- Wybrano następne pole z danymi
- Zapisano kartę CRF

Okno to umożliwia jednoczesne podjęcie czynności dotyczących niezgodności i wpisanie komentarza. Jeżeli kwestia niezgodności danych nie zostaje rozwiązana w wyniku ich edycji, istnieje możliwość przesłania informacji o niezgodności do centrum zarządzania danymi z tego samego okna.

Wskazówka: Pamiętaj o wstawieniu komentarza – dodatkowe wyjaśnienia mogą okazać się pomocne w rozwiązaniu problemu przez personel zarządzający danymi.

| ORACLE' RDC Onsite: Data Entry                                                                                                    | Preferences Help                   |
|----------------------------------------------------------------------------------------------------|------------------------------------|
| Study:DEVELOPMENT, Site: 101, Patient: 101-105, Casebook: DISCREPANCIES- (Rdc4 Site - Site user)                                                                                                    | Previous CRF   Next CRF            |
| Highlight Active Discrepancies 💽 🗮 📖   💕 📾   🎲 🔡   🧻 🍓 🔚                                                                                                    | X                                  |
| Implipite Active Discrepances       Implipite Active Discrepances         Implipite Active Discrepances       Implipite Active Discrepances         Implipite Active Discrepances       Implipite Active Discrepances         Implipite Active Discrepances       Implipite Active Discrepances         Implipite Active Discrepances       Implipite Active Discrepances         Implipite Active Discrepances       Implifite Active Discrepances         Implifite Active Discrepances       Subject         Implifite Active Discrepances       Implifite Active Discrepances         Implifite Active Discrepances       Implifite Active Discrepances         Implifite Active Discrepances       Implifite Active Discrepances         Implifite Active Discrepances       Implifite Active Discrepances         Implifite Active Discrepances       Implifite Active Discrepances         Implifite Active Discrepances       Implifite Active Discrepances         Implifite Active Discrepances       Implifite Active Discrepances         Implifite Active Discrepances       Implifite Active Discrepances         Implifite Active Discrepances       Implifite Active Discrepances         Implifite Active Discrepances       Implifite Active Discrepances         Implifite Active Discrepances       Implifite Active Discrepances         Implifite Active Discrepances       Implifite Active Discrepances< | ×                                  |
|                                                                                                    |                                    |
|                                                                                                    | •                                  |
|                                                                                                    | 1000 0007 0000 All debte concerned |

### Zapytania wprowadzane ręcznie (tworzone przez użytkowników)

W przypadku wystąpienia tego rodzaju niezgodności, obowiązkiem pracownika ośrodka jest:

- Zaktualizowanie danych (jeżeli stanowi to rozwiązanie)
   ORAZ
- Przesłanie niezgodnych informacji do centrum zarządzania danymi

UWAGA: Ręcznie wprowadzone zapytania MUSZĄ zostać zamknięte ręcznie przez pracownika centrum zarządzania danymi.

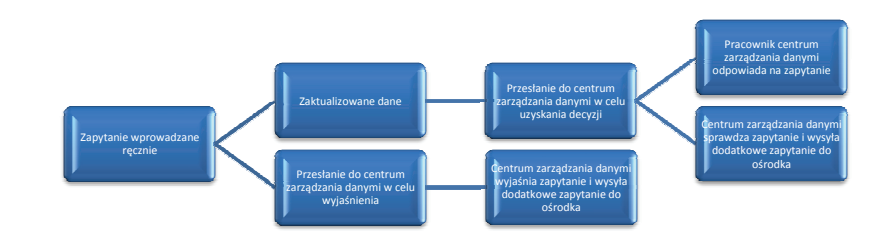